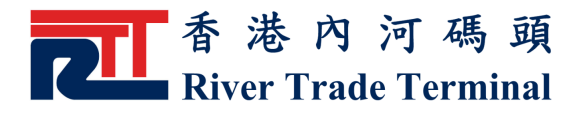

## 解鎖用戶帳號

## 1. 功能簡介

此功能讓認可客戶解鎖被鎖定帳號。

## 2. 開啟功能

- 在系統驗證客戶登入過程中,當發現帳號已被鎖定,便會顯示"解鎖用 戶帳號"連結。
- ▶ 點擊 "解鎖用戶帳號" 連結。

| 香港內<br>River Trae      | 河碼頭<br>de Terminal | English | 简体         | 網頁指南 主頁 問 | <b>列 印</b><br>総務我們 |
|------------------------|--------------------|---------|------------|-----------|--------------------|
| 認可客戶                   | 運輸公司               | 公眾查詢    |            | 下載區       |                    |
| 錯誤:帳戶已被鎖。              |                    |         |            |           |                    |
|                        | 認可客                | 戶登入     |            |           |                    |
|                        | 公司:                | ТОР     |            |           |                    |
|                        | 用戶名稱:              | USER01  |            |           |                    |
|                        | 密碼:                | ••••    |            |           |                    |
|                        |                    | 解鎖用戶帳號  |            |           |                    |
|                        | 送出                 | 重設      |            |           |                    |
|                        |                    |         |            |           |                    |
|                        |                    |         |            |           |                    |
| 版 擢 所 有 不 得 翻 印 © 2011 | 0 香 港 内 河 碼 頭      | [常見問題]  | <u>網站很</u> | 把人進入協議]   | 版本:1.1.02.0        |

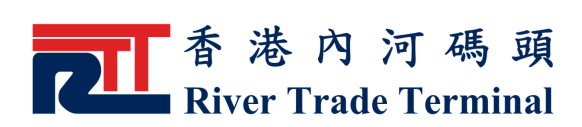

## 3. 使用指南

- ▶ "公司"和"用戶名稱"欄內已自動被填上於"認可客戶登入"網頁 輸入過之資料。
- ▶ 在"登記電郵地址"欄内輸入已登記之聯絡電郵地址。
- ▶ 所輸入字母的大小寫將被區分。
- ▶ 按"送出"鍵,要求解鎖用戶帳號。
- ▶ 按"重設"鍵,可清除當前所有輸入的選項以便重新輸入。

| 香港內河碼頭                 |               |        | English  | 简体          | 網頁指南    | 列印          |
|------------------------|---------------|--------|----------|-------------|---------|-------------|
| River Trade Terminal   |               |        |          |             | 主頁 📗 聘  | 絡我們         |
| 認可客戶                   | 運 輸 公 司       | 公眾查    | 公眾查詢 下載區 |             |         | <b>E</b>    |
|                        | 解鎖用           | 戶帳號    |          |             |         |             |
|                        | 公司:           | ТОР    |          |             |         |             |
|                        | 用戶名稱:         | USER01 |          |             |         |             |
|                        | 登記電事地址:       |        |          |             |         |             |
|                        |               |        |          |             |         |             |
|                        | 送出            | 重設     |          |             |         |             |
| 版 擢 所 有 不 得 翻 印 © 2010 | ) 香 港 内 河 碼 頭 |        | [見問題]    | <u>網站使用</u> | 月及進入協議] | 版本:1.1.02.0 |